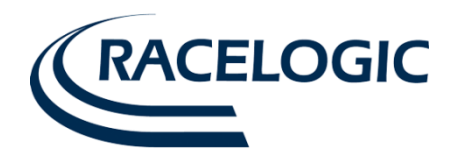

# VBOX Manager User Guide

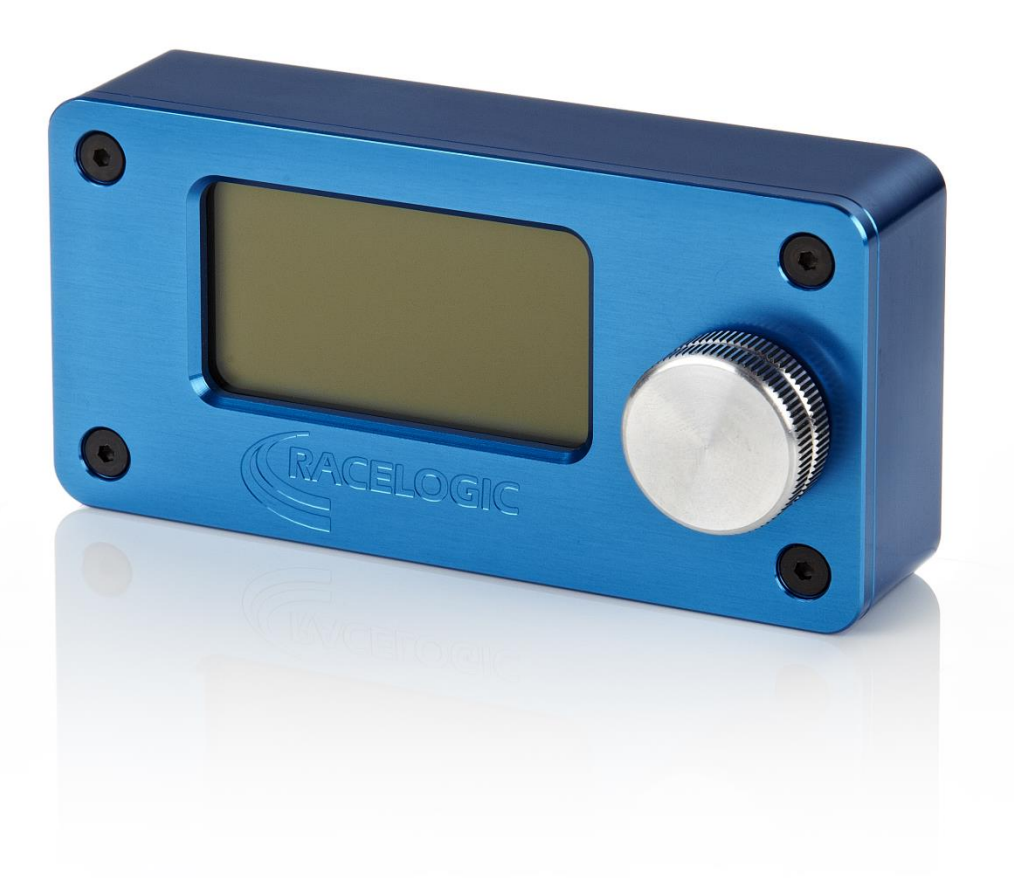

This page intentionally left blank

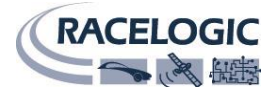

# Contents

| Introduction               |        |
|----------------------------|--------|
| Features                   | 4      |
| Standard inventory         | 4      |
| Power                      |        |
| Operation                  | 5      |
| Log Screen options         |        |
| File naming                | 6      |
| Setup.<br>Menu options     | 7      |
| Graph Mode<br>VBOX         | 7<br>8 |
| IMU-INS                    | 8<br>8 |
| DUAL ANTENNA<br>CLEAR CARD | 9<br>9 |
| Specifications             | 9      |
| Connections                | 10     |
| Firmware updates           |        |
| Contact Information        | 10     |

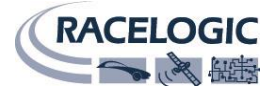

## Introduction

The Racelogic VBOX Manager is a versatile control unit that has been designed to provide in depth control of the VB3i SL dual antenna setup, VB3i ADAS functions and IMU integration. The VBOX Manager can also be used to compliment VB3i, VBOXIII, and VB20SX/SL GPS data logging systems by providing an easy to use graphical interface for control of logging functions. Housed in a compact enclosure, the VBOX Manager is equipped with a clear graphical LCD display and rotary, push-button controller.

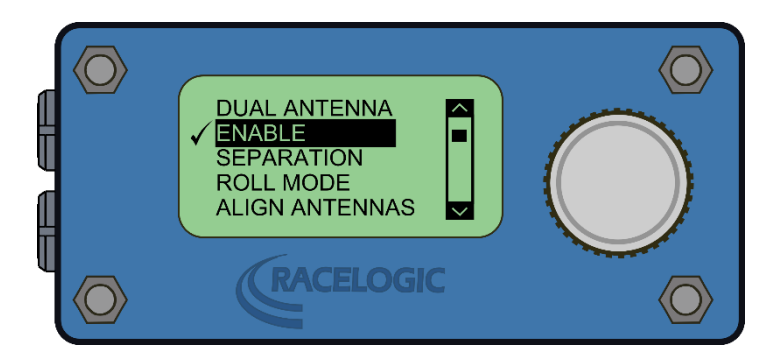

## **Features**

- Provide Control of VB3i SL functions
- Provide Control of ADAS functions, (VB3i SL, VBOXIII and VBOX3i only)
- Enable IMU integration and set antenna offsets and gyro calibration.
- Control logging start/stop
- Delete unwanted files from the compact flash card
- Create VBOX data files with descriptive filenames in a logical directory
- Provide full control of VBOX settings, log rate, log mode, DGPS mode etc.
- Velocity graph mode
- Correctly Format CF cards using VBOXIII/VBOX3i

# **Standard inventory**

| Description                        | Qty | RL Part #  |
|------------------------------------|-----|------------|
| VBOX Manager                       | 1   | VBFMAN     |
| 5 Way Lemo – 5 Way Lemo - CAN Only | 1   | RLCAB005-C |
| VBOX Manager Manual                | 1   | VBFMANMAN  |

#### Power

#### Caution

Please note that the operating voltage of the VBOX Manager must be between 6V and 28VDC. It is important therefore to ensure that the VBOX supply voltage is no higher than 28VDC when using the VBOX Manager.

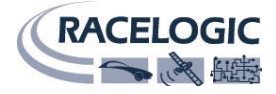

# Operation

The VBOX Manager uses a CAN Bus link to communicate with the VBOX. The connection should be made via the supplied RLVBCAB05C cable. This is normally connected between either of the two LEMO sockets on the VBOX Manager and the CAN connector on the VBOX. The VBOX connector marked CAN is the default bus for Racelogic module communication. However, if the VBOX Manager display constantly shows "NO CAN" then check the VBOX CAN setup in case the VBOX has been configured to use the "RS232" connector for Racelogic module communication.

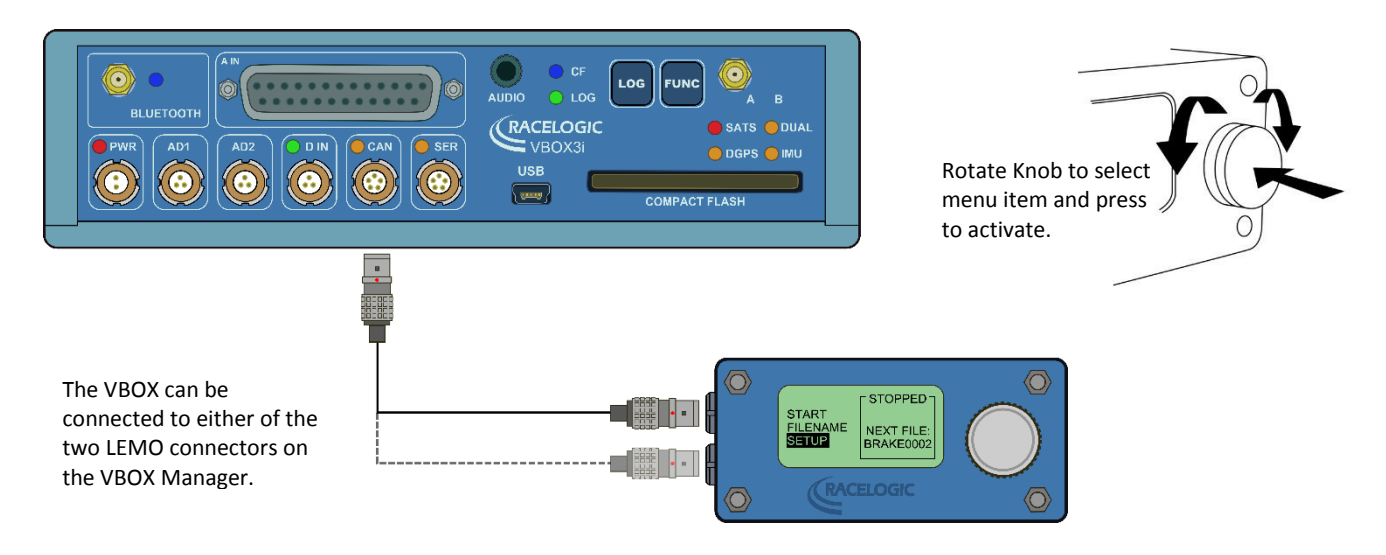

The VBOX Manager uses a rotary push-button knob to control VBOX functions and to navigate menu options. By rotating the knob when a menu is displayed, the user can select various menu items. To select a menu item, the user can press the knob in the centre.

Once connected to the VBOX, the VBOX Manager will display the current VBOX status for example:-

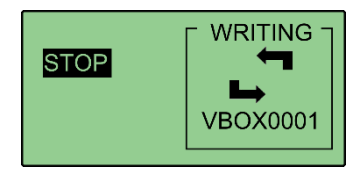

The example above shows that the VBOX is currently logging data to the compact flash card. While the VBOX is logging, the arrows will rotate. The highlighted text shows the action that will be performed when the knob is pressed. Therefore if the control knob is pressed in the example above, the VBOX will stop logging and show the following screen:

#### KEEP

Selecting this option will close current file on memory card and open new file. Note that the file number will be incremented.

#### CONTINUE

This option will cause the VBOX to continue logging to the current file.

#### DELETE

This option will delete the currently open file and open a new file with the same file name.

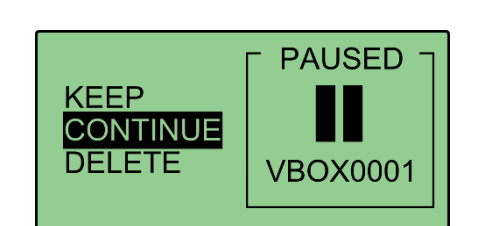

LOG STATUS Indicates that logging is currently paused.

**VBOX0001** Filename of current log file.

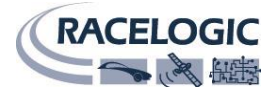

## Log Screen options

|                            | START    | Start logging. The NEXT FILE parameter shows the filename that will be created when logging begins.                                                                                                    |
|----------------------------|----------|----------------------------------------------------------------------------------------------------|
| START<br>FILENAME<br>SETUP | FILENAME | This option allows the user to create a new directory and filename for<br>the VBOX data files. For example, if a filename BRAKE is entered, the<br>VBOX will create a directory called BRAKE on the compact flash card and<br>any subsequent data files will be named BRAKE001.VBO,<br>BRAKE002.VBO, etc.                                                                                                    |
|                            | SETUP    | This option moves to the SETUP menu for configuration of the VBOX Manager.                                                                                                    |
| STOP                       | STOP     | If the button is pressed in this display, the VBOX will stop logging and the display will show the KEEP, CONTINUE & DELETE menu options.                                                                                                    |
| STOP                       | ARMED    | If the START option is selected when the VB3i SL has log mode set to 'log<br>when moving', the screen will show ARMED. This indicates that the<br>recording media has been detected, and the unit is waiting for starting<br>conditions to be met before logging commences. The upcoming<br>filename will be displayed under the cross-hair image. If no recording<br>media is detected, there will be a 'No Card!' message. |
| ך PAUSED ٦                 | KEEP     | KEEP File. This option will close the current data file and open a new file with the filename number incremented by one.                                                                                                    |
|                            | CONTINUE | This option will start logging again to the currently open file.                                                                                                    |
| DELETE VBOX0001            | DELETE   | Delete the currently open file and open a new file with the same file<br>name. When DELETE is selected the display will ask the user to confirm<br>before deleting the file to prevent accidental erasure.                                                                                                    |

#### File naming

Click on the "FILENAME" menu option to enter a screen which allows the creation and selection of logical directories and file names. For example, the following directories could be made on the card: ACCEL, BRAKE, and COAST.

In the VBOX Manager, it is then possible to select any of these directories as the locations of data files logged by the VBOX. For example, selecting the 'ACCEL' directory will create the files 'ACCEL001.VBO', then 'ACCEL002.VBO', then 'ACCEL003.VBO', and so on, each within the ACCEL directory.

NOTE: The following words cannot be used as file names due to a clash with processor commands

CON, PRN, LPT1, COM1.

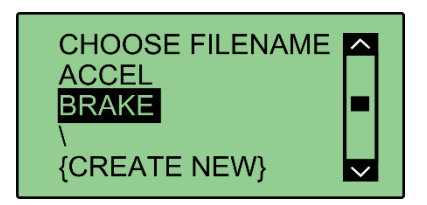

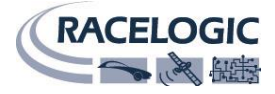

# Setup

### Menu options

|                 | GRAPH        | The GRAPH option in the setup menu is used to display the graph mode options                                  |
|-----------------|--------------|----------------------------------------------------------------------------------------------------|
|                 | VBOX         | VBOX settings like Log mode, Log rate, DGPS mode etc.                                                         |
|                 | IMU-INS      | Enable IMU integration and set antenna / gyro offsets.                                                        |
| GRAPH VBOX      | ADAS         | ADAS setup and configure functions.                                                                           |
| IMU-INS<br>ADAS | DUAL ANTENNA | Enable/disable the Dual antenna mode (When connected to a VB3i SL)                                            |
|                 | CLEAR CARD   | Clear card options, Delete All and Format                                                                     |
|                 | FLIP SCREEN  | Selecting The FLIP SCREEN option will rotate the VBOX<br>Manager screen by 180° to allow left-hand operation. |
|                 | EXIT         | EXIT. Return to operating mode.                                                                               |

## Graph Mode

In addition to the text mode, the VBOX Manager can also operate in a graphical display mode where a velocity trace is shown to allow the user to verify the correct speed profile. Graph mode is selected by clicking on the ENABLE option in the GRAPH SETUP screen. When selected, a tick will be shown next to the ENABLE option. Graph setup options are shown below.

| GRAPH SETUP<br>✓ ENABLE<br>SPEED UNITS<br>SPEED RANGE<br>TIMESCALE ✓ | ENABLE      | Enable / Disable Graphical mode.                                                                                                    |
|----------------------------------------------------------------------|-------------|----------------------------------------------------------------------------------------------------|
|                                                                      | SPEED UNITS | Select Mile per hour <b>MPH</b> or Kilometres per hour <b>KMH</b> .                                                                                                    |
|                                                                      | SPEED RANGE | Select the speed range for the graph display. Options for the speed range are 0-10, 0-50, 0-100 & 0-200.                                                                                                    |
|                                                                      | TIMESCALE   | The timescale setting defines the time base for the graph display.<br>Settings available are 6seconds, 12seconds, 24seconds and 120<br>seconds. For example, if the 6 second option is selected, the total<br>velocity graph from left to right will represent 6 seconds of data. |
|                                                                      | BACK        | Return to main setup menu                                                                                                    |

#### Graph mode screen example

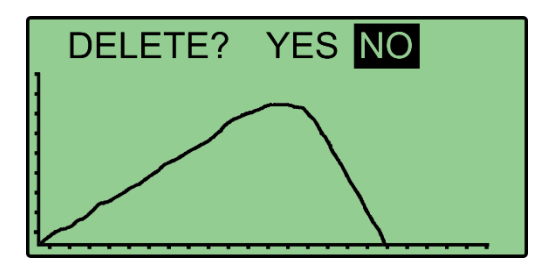

#### VBOX

|                      | LOG RATE           | Adjust VBOX logging rate. Options available are 100Hz, 50Hz, 20Hz, 5Hz, and 1Hz dependant on VBOX type. |
|----------------------|--------------------|----------------------------------------------------------------------------------------------------|
|                      | LOG MODE           | Select VBOX log mode. Options available are LOG WHEN MOVING and LOG ALL TIME.                           |
|                      | DYNAMICS           | Display VBOX DYNAMIC mode selection menu. Allows selection of Low, Medium and High dynamics.            |
|                      | GPS FILTER         | GPS Filter can only be enabled when IMU integration disabled.                                           |
| LOG MODE<br>DYNAMICS | DGPS MODE          | Select one of the available DGPS modes in which you want the VBOX to operate.                           |
| GPS FILTER V         | DGPS RS232<br>RATE | Set the DGPS RS232 Rate.                                                                                |
|                      | COLDSTART          | Select to perform a GPS cold start.                                                                     |
|                      | ELEVATION<br>MASK  | Set elevation mask for GPS engine to ignore satellites below selected mask angle.                       |
|                      | ВАСК               | Return to Setup menu.                                                                                   |

#### **IMU-INS**

See the VB3i / IMU application manual for full instruction on the use of the available functions.

| IMU-INS<br>✓ ENABLE IMU<br>ANTENNA OFFSETS<br>GYRO OFFSETS<br>BACK | ENABLE          | Enable / Disable IMU integration mode (IMU03 / IMU04 must be connected to VB3i). |
|--------------------------------------------------------------------|-----------------|----------------------------------------------------------------------------------|
|                                                                    | ANTENNA OFFSETS | Set offsets for distances between IMU and Antenna.                               |
|                                                                    | GYRO OFFSETS    | Reset / calibrate IMU internal gyro offsets.                                     |
|                                                                    | BACK            | Return to Setup menu.                                                            |

#### ADAS

See the ADAS application manual for full instruction on using this VBOXIII/3i facility.

| ADAS<br><b>OFF</b><br>MULTI. TARGET<br>SINGLE TARGET<br>STATIC POINT | OFF           | Returns the VBOX to a non ADAS mode ready for all normal VBOXIII/3i functionality.                                                                                                    |
|----------------------------------------------------------------------|---------------|----------------------------------------------------------------------------------------------------|
|                                                                      | MULTI. TARGET | Select this menu option to set the VBOX into either Subject,<br>Target 1 or Target 2 mode, for use in multi target vehicle<br>separation testing.                                             |
|                                                                      | SINGLE TARGET | Select this menu option to set the VBOX into either Subject,<br>Target mode, for use in single target vehicle separation testing.                                                             |
|                                                                      | STATIC POINT  | Static Point mode allows vehicle separation data to be calculated from a nominated point, also set from within this menu.                                                                     |
|                                                                      | LANE DEP      | Lane Departure causes the VBOXIII/3i to allow Lane departure channels to be calculated with respect to a straight line defined within this menu or a curved lane loaded from within this menu |
|                                                                      | ВАСК          | Return to Setup Menu.                                                                                                    |

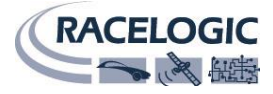

## **DUAL ANTENNA**

See the VB3i SL application manual for full instruction on the use of the available functions.

|              | ENABLE              | Set the VB3i SL to be in dual antenna mode (ENABLE is ticked) or single antenna mode (ENABLED not ticked).                                                                                                    |
|--------------|---------------------|----------------------------------------------------------------------------------------------------|
|              | SEPARATION          | Sets the separation distance between the two antennas.                                                                                                    |
| DUAL ANTENNA | ROLL MODE           | Sets roll mode on/off. When ticked a 90° heading offset is configured, for use when antennas are positioned in a roll configuration (across the width of the car).                                                                                                   |
|              | ALIGN ANTENNAS      | Within this sub menu the antennas can be auto aligned to<br>ensure the heading is aligned to the vehicle body. Automatic<br>calculation must be carried out while moving in a straight line,<br>at a constant steady speed. Alignment offset can also be<br>cleared. |
|              | LEVEL ANTENNAS      | Within this sub menu the antennas can be auto levelled to provide a zero reference for pitch or roll measurements.                                                                                                    |
|              | SLIP<br>TRANSLATION | Enter x and y distances to translate the slip angle measurement to up to five different positions on the vehicle.                                                                                                    |
|              | ВАСК                | Return to VBOX Menu.                                                                                                    |

## **CLEAR CARD**

| CLEAR CARD<br>DELETE ALL<br>FORMAT<br>BACK | DELETE ALL | The DELETE ALL option is used to delete all of the files on the compact flash card.                                                                         |
|--------------------------------------------|------------|----------------------------------------------------------------------------------------------------|
|                                            | FORMAT     | The FORMAT option will instruct the VBOX to FORMAT the current compact flash card. It is important to note that ALL previous data on the card will be lost. |
|                                            | ВАСК       | Return to Setup Menu.                                                                                                    |

# **Specifications**

| Parameter             | Conditions                               |
|-----------------------|------------------------------------------|
| Data link             | VBOX CAN Bus                             |
| Size                  | 100mm x 50mm x 25mm / 3.9" x 1.9" x .98" |
| Weight                | 100g / 3.5oz                             |
| LCD Display           | 128 x 64 pixel                           |
|                       | Green LED backlight                      |
| Operating temperature | -20 to 50 °C                             |
| User input            | Rotary push-button knob                  |
| Input Voltage Range   | 6 to 28VDC                               |
| Max Current           | Approx 120mA @ 12V                       |

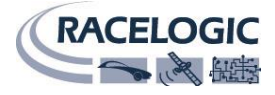

## Connections

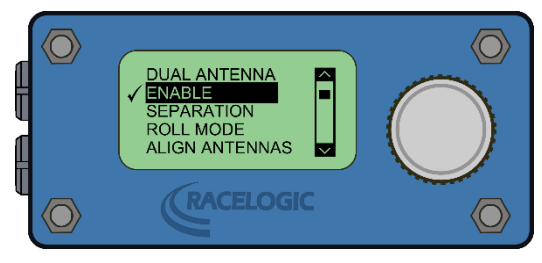

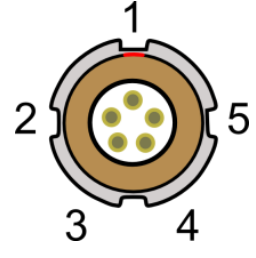

Front view of unit

| 5  | DIN         |        | Sackat |
|----|-------------|--------|--------|
| .) | <b>FIIN</b> | LEIVIO | JUCKEI |

| Top LEMO |     |                           |                                |
|----------|-----|---------------------------|--------------------------------|
| Pin      | I/O | Function                  |                                |
| 1        | 0   | TxD, Serial Data Transmit | Firmware upgrade               |
| 2        | I   | RxD, Serial Data Receive  | Firmware upgrade               |
| 3        | I/O | CAN High                  | Linked to Bottom LEMO CAN High |
| 4        | I/O | CAN Low                   | Linked to Bottom LEMO CAN Low  |
| 5        | 0   | +V Power                  |                                |
| Chassis  |     | Ground                    | Chassis                        |

#### Bottom LEMO

| Pin     | I/0 | Function | Note                        |
|---------|-----|----------|-----------------------------|
| 1       | 0   | -        |                             |
| 2       | I   | -        |                             |
| 3       | I/O | CAN High | Linked to Top LEMO CAN High |
| 4       | I/O | CAN Low  | Linked to Top LEMO CAN Low  |
| 5       | 0   | +V Power |                             |
| Chassis |     | Ground   | Chassis                     |

#### **Firmware updates**

From time to time, Racelogic may release new versions of firmware to improve the operation of the VBOX Manager. It is advisable to check the Racelogic web site for updates periodically to be sure that you have the latest firmware version.

To upgrade the VBOX Manager, download the latest upgrade file from the Racelogic web site. The file will have a '.RUF' file extension. The VBOX Manager should be powered by connecting a CAB05C cable between the VBOX CAN connector and the bottom LEMO connector on the VBOX Manager. Using the CAB01 serial cable, connect the top LEMO connector on the VBOX Manager to the serial port of the PC. Double click the upgrade file and follow the on-screen instructions. If you have any questions about the upgrade procedure, please do not hesitate to contact Racelogic.

# **Contact Information**

Racelogic Ltd Unit 10 Swan Business Centre Osier Way Buckingham MK18 1TB England

Tel: +44 (0) 1280 823803 Fax: +44 (0) 1280 823595 Email: <a href="mailto:support@racelogic.co.uk">support@racelogic.co.uk</a> Web: <a href="mailto:www.racelogic.co.uk">www.racelogic.co.uk</a>